## **FERPA and the Common Application**

In order for you to send your Common Application (CA), you must first read and sign the FERPA agreement. The following will walk you through the steps for doing this.

- 1) Login to your Common Application account
- 2) Select the "My Colleges" tab at the top
- 3) Check the "Recommenders and FERPA box"

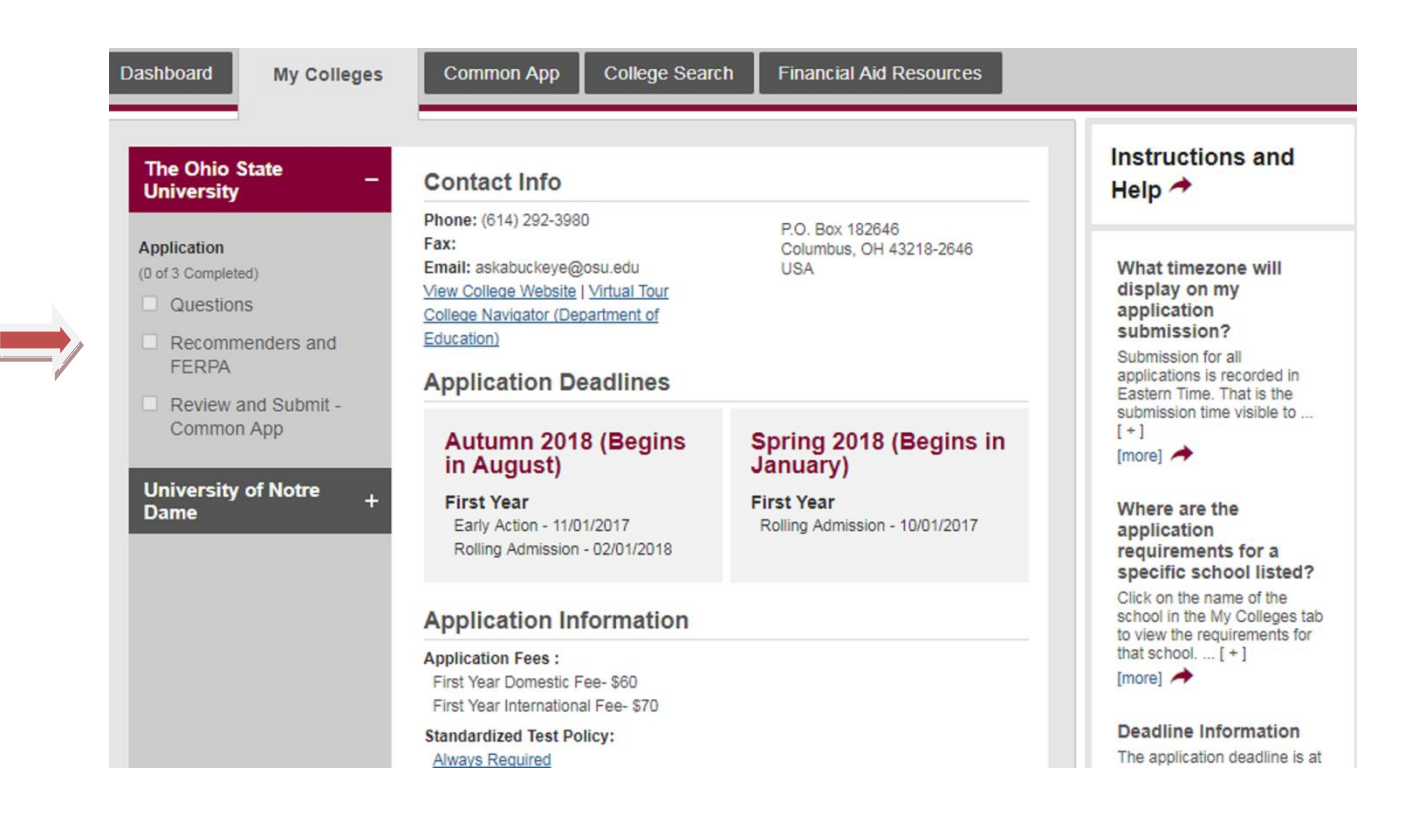

- 4) Select the "Release Authorization" box
- 5) **NOTE**: Since we are a Naviance school, do NOT check the box that reads "Invite and Manage Recommenders" on this screen!

| Dashboard My Colleges                                                       | Common App College Search Financial Aid Resources                                                                                                    |                                                                                                    |
|-----------------------------------------------------------------------------|----------------------------------------------------------------------------------------------------|----------------------------------------------------------------------------------------------------|
| The Ohio State _<br>University _                                            | For All Colleges                                                                                                    | Instructions and Help 🔶                                                                                                    |
| Application<br>(0 of 3 Completed)<br>Questions<br>Recommenders and<br>FERPA | FERPA Release Authorization You must complete the release authorization process, which will allow transcripts and recommendations to be submitted on your behalf. Release Authorization                                                                                                    | What is an Advisor<br>An Advisor is a new type of<br>recommender for your<br>Common Application. If you<br>receive support from [+]  |
| Review and Submit - Common App         University of Notre Dame             | Invite Recommenders<br>Recommenders are boole who will submit forms and information to colleges<br>on your schalf. Check objour <u>video above recommenders</u><br>Invite and Manage Recommenders                                                                                                    | Recommender<br>Information does not<br>change<br>Once a recommender has<br>been added and invited, the<br>name and title you entered |
|                                                                             | Advisor<br>An advisor can be anyone who is assisting you with your application process.<br>You may invite an advisor using the 'Invite Advisor' link below. An advisor can<br>view your application information and give you personalized feedback. An<br>advisor does not submit any forms on your behalf. | Adding and assigning<br>recommenders for<br>Naviance schools                                                                         |
|                                                                             | Required: 0 Optional: 3 Total: 3                                                                                                    | you will not be able to assign<br>Counselor or Teacher<br>recommendation [ + ]<br>[more] →<br>Don't forget to assign                 |
|                                                                             | Recommenders for The Ohio State University                                                                                                    | your teacher recommendation!                                                                                                    |

6) Read the "Release Authorization," check the box at the bottom, and hit "Continue."

| Release Authorization                                                                                                    |   |
|----------------------------------------------------------------------------------------------------|---|
| 1 Instructions > 2 Form                                                                                                    |   |
| The next screen will ask you two important questions about your release of and access to your educational records under FERPA, the<br>Family Educational Rights and Privacy Act. Since FERPA is a complex law, we want to provide some key information before you<br>respond. |   |
| 1. How does FERPA relate to your college application?                                                                                                    |   |
| <ul> <li>FERPA gives you the right to review confidential letters of recommendation under certain circumstances IF:</li> <li>You are enrolled in college and that college saves the recommendations for enrolled students, OR</li> <li>You are 18 or older.</li> </ul>        |   |
| 2. In a moment you'll be asked if you want to waive this right. Why would you want to do that?                                                                                                    |   |
| <ul> <li>Waiving your right lets colleges know that you do not intend to read your recommendations, which helps reassure colleges that<br/>the latter are conditioned to the latter.</li> </ul>                                                                               |   |
| <ul> <li>Some recommenders may refuse to write a letter for you unless you waive your rights. Check with your counselor or teachers to see if any of them follow such a policy.</li> </ul>                                                                                    |   |
| 3. Still unsure how to respond?                                                                                                    |   |
| That's OK. Many students are. Before you move on, take a moment to discuss your decision with your counselor, another school official, or your parent/legal guardian. For more information about FERPA, visit the <u>Help Center</u> .                                        |   |
| I have fully read and understood the FERPA Release Authorization explanation above. *                                                                                                    | ٣ |
| Cancel Continu                                                                                                    | е |

7) Read the second "Release Authorization" and check the box.

|      |                                                                                                    | × |
|------|----------------------------------------------------------------------------------------------------|---|
| Rele | ease Authorization                                                                                                    |   |
|      | 1 Instructions > 2 Form                                                                                                    |   |
|      | I authorize every school that I have attended to release all requested records and recommendations to colleges to which I am<br>applying for admission. I also authorize employees at these colleges to confidentially contact my current and former schools<br>should they have questions about the information submitted on my behalf. * |   |
|      |                                                                                                    |   |
|      |                                                                                                    |   |
|      |                                                                                                    |   |
|      |                                                                                                    |   |
|      |                                                                                                    |   |
|      | Back Cancel Save                                                                                                    |   |
|      | If you see the "assign" button                                                                                                    |   |

8) Choose whether you wish to waive or not waive your rights to see "all supporting documents submitted by me or on my behalf." NOTE: We recommend "Waive."

| I authorize every school                                                            | ol that I have attended to release all                                       | requested records and recommenda                                                            | ations to colleges to which I am |
|-------------------------------------------------------------------------------------|------------------------------------------------------------------------------|---------------------------------------------------------------------------------------------|----------------------------------|
| applying for admission<br>should they have ques                                     | . I also authorize employees at thes<br>tions about the information submitte | e colleges to confidentially contact n<br>ed on my behalf. *                                | ny current and former schools    |
| Please select one: *                                                                |                                                                              |                                                                                             |                                  |
| I waive my right to revi                                                            | ew all recommendations and suppo                                             | orting documents submitted by me or                                                         | on my behalf.                    |
| I DO NOT waive my rig                                                               | ght to review all recommendations a                                          | and supporting documents submitted                                                          | by me or on my behalf.           |
|                                                                                     |                                                                              |                                                                                             |                                  |
| I understand that my w<br>page cannot be chan                                       | vaiver or no waiver selection above<br>ged after any recommendation of       | pertains to all colleges to which I app<br>r application submission. *                      | bly and that my selections on th |
| <ul> <li>I understand that my w page cannot be chan</li> <li>Signature *</li> </ul> | vaiver or no waiver selection above<br>ged after any recommendation or       | pertains to all colleges to which I app<br>r application submission. *<br>Date * 09/08/2017 | ly and that my selections on th  |
| <ul> <li>I understand that my w page cannot be chan</li> <li>Signature *</li> </ul> | vaiver or no waiver selection above<br>ged after any recommendation or       | pertains to all colleges to which I app<br>r application submission. *<br>Date * 09/08/2017 | bly and that my selections on th |
| I understand that my w<br>page cannot be chan<br>Signature *                        | vaiver or no waiver selection above<br>ged after any recommendation of       | pertains to all colleges to which I app<br>r application submission. *<br>Date * 09/08/2017 | Ny and that my selections on th  |

9) Check the box that reads "I understand . . . . "

|                                                                                     | 1 Instructions 2 Form                                                                                                    |
|-------------------------------------------------------------------------------------|----------------------------------------------------------------------------------------------------|
| I authorize every school<br>applying for admission<br>should they have ques         | of that I have attended to release all requested records and recommendations to colleges to which I an<br>I also authorize employees at these colleges to confidentially contact my current and former schools<br>tions about the information submitted on my behalf. * |
| Please select one: *                                                                |                                                                                                    |
| I waive my right to revi                                                            | ew all recommendations and supporting documents submitted by me or on my behalf.                                                                                                    |
| I DO NOT waive my rig                                                               | int to review all recommendations and supporting documents submitted by me or on my behalf.                                                                                                    |
|                                                                                     |                                                                                                    |
| I understand that my w                                                              | aiver or no waiver selection above pertains to all colleges to which I apply and that my selections on                                                                                                    |
| I understand that my w<br>page cannot be changed                                    | aiver or no waiver selection above pertains to all colleges to which I apply and that my <b>selections on</b> ged after any recommendation or application submission. *                                                                                                 |
| I understand that my w<br>page cannot be chan                                       | aiver or no waiver selection above pertains to all colleges to which I apply and that my selections on ged after any recommendation or application submission. *                                                                                                    |
| <ul> <li>I understand that my w page cannot be chan</li> <li>Signature *</li> </ul> | aiver or no waiver selection above pertains to all colleges to which I apply and that my selections on ged after any recommendation or application submission. * Date * 09/08/2017                                                                                      |
| <ul> <li>I understand that my w page cannot be chan</li> <li>Signature *</li> </ul> | aiver or no waiver selection above pertains to all colleges to which I apply and that my selections on ged after any recommendation or application submission. * Date *09/08/2017                                                                                       |
| <ul> <li>I understand that my w page cannot be chan</li> <li>Signature *</li> </ul> | aiver or no waiver selection above pertains to all colleges to which I apply and that my selections on ged after any recommendation or application submission. * Date *09/08/2017                                                                                       |

- 10) Type your name into the Signature box (the date will self-populate)
- 11) Click on "Save"
- 12) Your FERPA agreement is now complete!